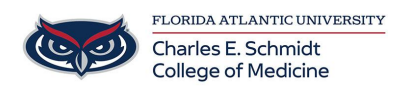

Knowledgebase > iPad Support > Creating an Apple ID for FAU-issued Devices

### Creating an Apple ID for FAU-issued Devices

Christine Clevenger - 2024-06-28 - iPad Support

#### Create a New Apple ID Using a Computer

To create your new Apple ID using your PC, follow these steps:

- 1. Go to https://appleid.apple.com
- 2. Click on **Create Your Apple ID** on the upper-right part of your computer's screen.

| Sign In | Create Your Apple ID | FAQ |
|---------|----------------------|-----|
|         |                      |     |

3. Input your **name and birthday.** 

# **Create Your Apple ID**

One Apple ID is all you need to access all Apple services.

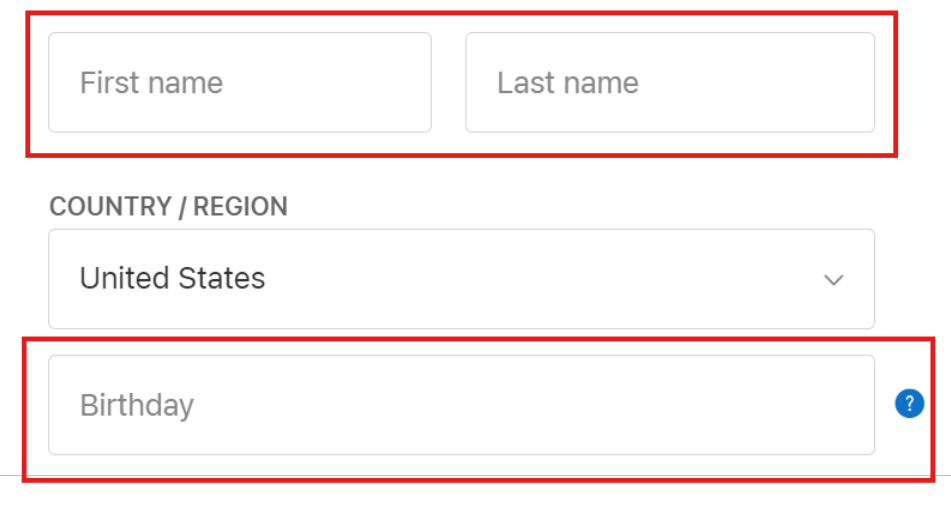

On the Create Your Apple ID Page, enter your @health.fau.edu email address for
FAU issued devices. This will be used as your Apple ID.

| First name       | Last name |
|------------------|-----------|
| COUNTRY / REGION |           |
| United States    | $\sim$    |
| Birthday         |           |
|                  |           |
| name@example.cor | n         |

5. Enter and confirm your **password**. Passwords should be at least eight characters, have at least one number, and have a lowercase and an uppercase letter.

| name@example.com                |  |  |  |  |
|---------------------------------|--|--|--|--|
| This will be your new Apple ID. |  |  |  |  |
| Password                        |  |  |  |  |
| Confirm password                |  |  |  |  |

6. Follow the prompts to complete the initial creation.

7. **IMPORTANT:** Apple will send a **confirmation email** containing a code to your registered email address.

Dear Leomar Umpad,

You have selected <u>Ogmail.com</u> as your ne verification page:

# 322144

This code will expire three hours after this email was se

Why you received this email. Apple requires verification whenever an email address i

If you did not make this request, you can ignore this en

8. Enter the confirmation code on the verification page

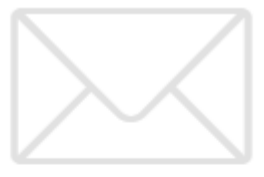

## Verify your email address to create your new Apple ID.

An email with a verification code has been sent to @gmail.com. Enter the code here:

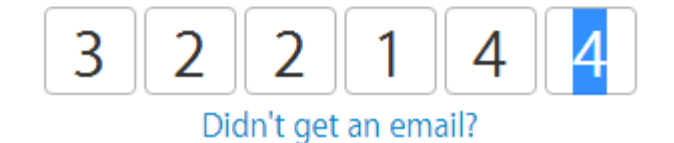

9. **Your Apple ID is now created.** Details of your Apple ID will be displayed on-screen. You can now use your newly created Apple ID to access Apple's wide range of services.